## Settle Remaining Balances

Last Modified on 08/27/2024 11:54 am EDT

Process payment for all unpaid supporters with a remaining balance who are not marked as a Pledge, within a threshold range set by you, who have a credit card on file by running payments automatically. For supporters with **multiple cards on file**, the more recent one added to their account will be charged. The most recent credit card will be listed as the bottom credit card in the list of the user's details. For users with a balance greater than the set threshold, visit Checkout to process payment.

|                                                                                                    | Campaign Details                                                                                                    |                                                                                                    |                            |
|----------------------------------------------------------------------------------------------------|----------------------------------------------------------------------------------------------------|----------------------------------------------------------------------------------------------------|----------------------------|
|                                                                                                    | Check-in Time                                                                                                    | 08-19-2024 2:59 PM J. M                                                                                                    |                            |
|                                                                                                    | Bidder Number                                                                                                    |                                                                                                    |                            |
|                                                                                                    | Seating Group 🛛                                                                                                    |                                                                                                    |                            |
|                                                                                                    | Role                                                                                                    | User                                                                                                    |                            |
|                                                                                                    | Text Engine                                                                                                    | Short Code USA - 76278 (SMART)                                                                                                    |                            |
|                                                                                                    | Credit Cards on File                                                                                                    |                                                                                                    |                            |
|                                                                                                    | VISA **434 Exp: 08/29 Remove                                                                                                    |                                                                                                    |                            |
|                                                                                                    | VISA **867 Exp: 04                                                                                                    | 2/28 Remove                                                                                                    |                            |
|                                                                                                    |                                                                                                    |                                                                                                    |                            |
|                                                                                                    |                                                                                                    |                                                                                                    |                            |
| Tip: Run Unpaid Cards als                                                                                                    | so appears in th                                                                                                    | ne <b>Payments</b> container on t                                                                                                    | he <b>Dashboard</b> when   |
| there is at least one persoi                                                                                                    | n with an unpa                                                                                                    | Id balance within the thresh                                                                                                    | hold range set or less and |
|                                                                                                    |                                                                                                    |                                                                                                    |                            |
|                                                                                                    |                                                                                                    |                                                                                                    |                            |
| GiveSmart by Community Broads Fast Coast                                                                                                    |                                                                                                    |                                                                                                    |                            |
| GiveSmart by Community Brands East Coast                                                                                                    |                                                                                                    |                                                                                                    | ANNE #201+                 |
| GiveSmort by Community Brands East Coast <ul> <li>BACK TO SETTINGS MENU</li> </ul>                                                                                                    |                                                                                                    |                                                                                                    | ANNE #201 ¥                |
| GiveSmart by Community Brands East Coast                                                                                                    | Close & Wrap Up Settin                                                                                                    | ngs                                                                                                    | ANNE #201+                 |
| GiveSmart by Community Brands East Coast                                                                                                    | Close & Wrap Up Settin<br>WARNING:<br>This section contrains controls :<br>to these settings may not be u                                                                                                    | ngs<br>that greatly impact your users and campaign. Please be aware changes<br>ndone.                                                                                                    | ANNE #201+                 |
| GiveSmart by Community Brands East Coast                                                                                                    | Close & Wrap Up Settin<br>WARNING:<br>This section contrains controls to<br>to these settings may not be u                                                                                                    | <b>1gs</b><br>that greatly impact your users and compaign. Please be aware changes<br>indone.                                                                                                    | ANNE #201 v                |
| GiveSmart by Community Brands East Coast <ul> <li>BACK TO SETTINGS MENU</li> </ul>                                                                                                    | Close & Wrap Up Settin<br>MARNING!<br>This ection controls sontrols in<br>to these settings may not be u<br>Auction Status<br>Open                                                                                                    | <b>1gs</b><br>that greatly impact your users and campaign. Please be aware changes<br>ndone.                                                                                                    | ANNE #201 v                |
| GiveSmart by Community Brands East Coast                                                                                                    | Close & Wrap Up Settin<br>WARNING:<br>This section contrains controls to<br>to these settings may not be u<br>Auction Status<br>Open<br>While an auction is open, bids are accept<br>while or auction items. Donations                                                                                                    | ngs<br>that greatly Impact your users and campaign. Please be aware changes<br>indone.                                                                                                    | ANNE #201 +                |
| GiveSmart by Community Brands East Coast<br>BACK TO SETTINGS MENU                                                                                                    | Close & Wrap Up Settin<br>WARNINGI<br>Marketin<br>The Section contrains controls to<br>to these settings may not be u<br>Auction Status<br>Open<br>While an auction is open, bids are accept<br>winners for live auction items. Donations<br>Closed<br>Once the auction is closed, bids on silent                                                                                                    | Ings that greatly impact your users and compaign. Please be aware changes addition silent auction items and admin can manually capture and enter can be made and instant items can be purchased. auction items can no longer be placed. Any unsold silent auction item will                                                                                                    | ANNE #201+                 |
| GiveSmort by Community Brands East Coast  Care Back To SETTINGS MENU                                                                                                    | Close & Wrap Up Settin<br>WARNING:<br>This section contains controls 1<br>This section contains controls 1<br>This section contains controls 1<br>to these settings may not be u<br>Auction Status<br>Open<br>While an auction is open, bids are accept<br>winners for live auction items. Donations<br>Closed<br>Once the auction is closed, bids an silent-<br>te outward and instant item, available<br>After the auction is closed, donations can                                                                                                    | Ings that greatly impact your users and campaign. Please be aware changes indone. ed for silent auction items and admin can manually capture and enter can be made and instant items can be purchased. auction items can no longer be placed. Any unsold silent auction item will be for purchase the price of the item's starting bid. still be made and instant items con still be purchased.                                                                                                    | ANNE #201+                 |
| GiveSmart by Community Brands East Coast<br>BACK TO SETTINGS MENU                                                                                                    | Close & Wrap Up Settin<br>WARNIGE<br>The Section contains controls to<br>to these settings may not be u<br>Auction Status<br>Open<br>While an auction is open, bids are accept<br>winners for live auction items. Donations<br>Closed<br>Once the auction is closed, bids on silent-<br>be converted into an instant item, available<br>After the auction is closed, bids and suffer<br>the true auction is closed, alva auction will<br>auction has been closed AND reconciled.                                                                                                    | INSS                                                                                                    | ANNE #201+                 |
| GiveSmort by Community Brands East Coast <ul> <li>BACK TO SETTINGS MENU</li> </ul>                                                                                                    | Close & Wrap Up Settin<br>WARNING:<br>This section contains controls i<br>This section contains controls i<br>This section contains controls i<br>This section contains controls i<br>Auction Status<br>Open<br>While on auction is open, bids are accept<br>winners for live auction is open, bids are accept<br>winners for live auction is open, bids are accept<br>winners for live auction is open, bids are accept<br>Auction Status<br>Closed<br>Once the auction is closed, bids are accept<br>accept and the auction is closed, live auction will<br>accent in status is closed, live auction will<br>accent in the auction is closed, live auction will<br>accent in the been closed AVD recorded<br>Qpen Closed                                                                                                    | Ings that greatly impact your users and compaign. Please be oware changes indone. eled for silent auction items and admin can manually capture and enter can be made and instant items can be purchased. auction items can no longer be placed. Any unsold silent auction item will be for purchase at the price of the item's starting bid. s still be made and instant items con still be purchased. Inners con still be captured. If live auction winners are entered after the the auction should be reconciled again prior to checkout.                                                                                                    | ANNE #201+                 |
| GiveSmart by Community Brands East Coast                                                                                                    | Close & Wrap Up Settin<br>WARNICE<br>The section contrains contraits<br>to these settings may not be u<br>Auction Status<br>Open<br>While an auction is dosed, bids are accept<br>winners for live auction items. Donations<br>Closed<br>Once the auction is closed, bids and silent-<br>be converted into an instant term, available<br>After the auction is closed, bids donations can<br>After the auction is closed, bids donations can<br>After the auction is closed, availation with<br>auction has been closed AND reconciled.<br>Copen<br>Closed<br>Settle Remaining Balances<br>For users with a credit card on file                                                                                                    | INSS                                                                                                    | ANNE #201+                 |
| CiveSmort by Community Brands East Coast  Carter Coast  Carter Coast  C | Close & Wrap Up Settin<br>MARNICI<br>This section contrains controls in<br>This section contrains controls in<br>This section contrains controls in<br>to these settings may not be un<br>Auction Status<br>Open<br>While an auction is open, bids are accept<br>winners for live auction items. Danations<br>the converted into an instant item, ovaida<br>After the auction is closed. Also an silent<br>be converted into an instant item, ovaida<br>After the auction is closed. Also an asilent<br>the converted into an instant item, ovaida<br>After the auction is closed. Also an asilent<br>auction has been closed AND reconciled.<br>Copen Closed<br>Settle Remaining Balances<br>For users with a credit card on file<br>Applig a credit card an guild for all users<br>the credit cards automatically.                               | Ings that greatly impact your users and compaign. Please be aware changes andone. ed for silent ouction items and admin can manually capture and enter can be made and instant items can be purchased. auction items can no longer be placed. Any unsold silent ouction item will be for purchase at the pince of the item's starting bid. inspers can still be captured. If live ouction winners are entered after the the auction should be reconciled again prior to checkout. ewith a remaining balance of \$1,000 or less and a card on file by running                                                                                                    | ANNE #201+                 |
| GiveSmart by Community Brands East Coast                                                                                                    | Close & Wrap Up Settin<br>WARNICE<br>The section contains controls to<br>to these settings may not be u<br>Auction Status<br>Open<br>While an auction is closed, bids are accept<br>winners for live auction items. Donations<br>Closed<br>Once the auction is closed, bids and setter-<br>be converted into an instant term, available<br>After the auction is closed, bids donations can<br>After the auction is closed, bids donations can<br>After the auction is closed, advantations<br>After the auction is closed, advantations<br>After the auction is closed. Allow auction with<br>auction has been closed AND reconciled.<br>Closed<br>Settle Remaining Balances<br>For users with a credit card on file<br>Apply a credit card payment for all users<br>the credit cards automatically.<br>Note: Users with multiple cards will be ch | Ings Ithat greatly impact your users and compaign. Please be aware changes indone. Ithat greatly impact your users and compaign. Please be aware changes add for silent auction items and admin can manually capture and enter can be made and instant items can be purchased. Instruction items can no longer be placed Any unsold silent auction item will sel for purchase at the price of the item's atoming bid. Item add instant items can still be purchased. Instruction should be reconciled again prior to checkout. Ite auction should be reconciled again prior to checkout. Ite with a remaining balance of \$1,000 or less and a card on file by running arged on the last card added to the account. | ANNE #201+                 |

Steps to run all remaining balances

| <b>Note:</b> If transaction fees are set to <b>Paid by Purchaser</b> , the balance. If transaction fees are <b>Optional for Purchaser</b> , remaining balance is bypassed and the fees will be paid                      | he fees are included in the remaining<br>the option to add the fees to a<br>I by the organization.          |  |  |  |
|----------------------------------------------------------------------------------------------------|----------------------------------------------------------------------------------------------------|--|--|--|
| <ol> <li>From the Admin Navigation Menu, select Settine</li> <li>Scroll down to Settle Remaining Balances.</li> <li>Click Run All Credit Cards. Users who are mark balanced settled by selecting this option.</li> </ol> | <b>ngs &gt; Close &amp; Wrap Up</b> .<br>ed as a Pledge will not have their                                 |  |  |  |
| Settle Remaining Balances<br>For users with a credit card on file                                                                                                    |                                                                                                    |  |  |  |
| Apply a credit card payment for all users with a remaining balance of \$1,000 or less and a card on file by running the credit cards automatically.                                                                      |                                                                                                    |  |  |  |
| Note: Users with multiple cards will be charged on the last car                                                                                                    | rd added to the account.                                                                                    |  |  |  |
| Run All Credit Cards                                                                                                    |                                                                                                    |  |  |  |
| <ul> <li>Adjust the default threshold amount and click Se</li> <li>The threshold amount must be within t</li> </ul>                                                                                                    | e <b>t</b> .<br>he \$1 to \$100,000 range.                                                                  |  |  |  |
| Bulk Run Credit Ca<br>There is 1 user with a car<br>remaining balance of \$1                                                                                                    | Bulk Run Credit Cards<br>There is 1 user with a card on file and a<br>remaining balance of \$1,000 or less. |  |  |  |
| Set New Threshold?                                                                                                    |                                                                                                    |  |  |  |
| 1000                                                                                                    | Set                                                                                                    |  |  |  |
| 5. Click <b>Run all Credit Cards</b> .                                                                                                    |                                                                                                    |  |  |  |
| Are you sure you want to ru<br>for all users that have a rer<br>\$1,000 or less?                                                                                                    | un the credit cards<br>maining balance of                                                                   |  |  |  |
| No, Cancel                                                                                                    | Run all Credit Cards                                                                                        |  |  |  |
| 6. A second module appears when all the credit ca                                                                                                    | rds have been processed, which shows:                                                                       |  |  |  |

• The number of successful payments.

• The number of errors (declined credit cards).

**Tip:** Errors are most likely due to the Fraud Protection Purchase Limit on certain cards. The credit card company sends the cardholder a text asking them to verify the purchase. Once verified, the transaction will be able to be processed.